## 1 クレジット決済の方法(基本事項)

## 【クレジット決済をするために】 ①施設利用の予約時に、支払方法を「クレジット」に設定 ②施設管理者による予約の審査が完了 ▶①と②の2つが満たされた利用分は、クレジット決済でお支払いいただけます。

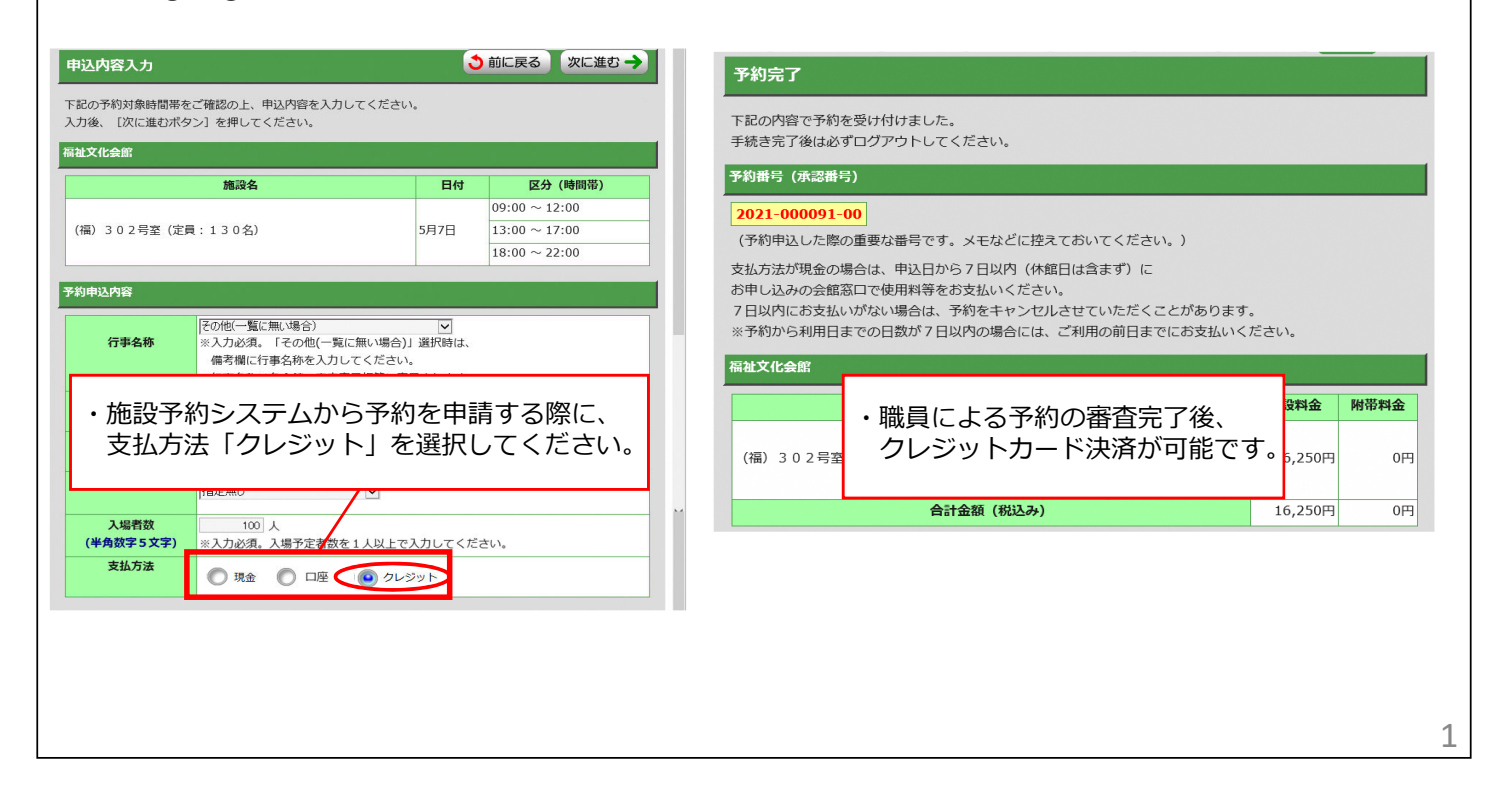

| 2 クレジット決済の方法(ログイン                                                                                                    | ン・予約一覧照会)                                                                                                    |
|----------------------------------------------------------------------------------------------------|----------------------------------------------------------------------------------------------------|
| ・施設予約システムにログインをして、予約一覧                                                                                                    | を照会します。                                                                                                    |
| 茨木市施設予約システム                                                                                                    | 茨木市施設予約システム                                                                                                    |
| 内工         ページの速んへ           田本明和四時がのWI-FIサビスについて(外部リンの)         サンワージャンラブイン会議、オンライン道意の支援店をどいーFI 環境登場へのニーズが高まっていることを請まえ、ネタスクタ急激励において、令和の多点方から、無WVI-FIサビーズを実施しています。詳細はホホームページ (法知さな) さなくれのの特切しか) まご覧 (ださい)           「川用信告」         「「「」」」」」」」」」」」」」」」」」」」」」」」」」」」」」」」」」」 | 決理法状         ログアウト           シス酸塩(からーつを選択してください)         ログアウト           シス酸塩(からつつを選択してください)         小畑田(加温のの加速やりしひます。)           小麦酸塩(明心)なできす。         小畑田(加温のの加速やりしひます。)           ・シス酸塩(明心)なできす。         小畑田(加温のの加速やりしひます。)           ・シス酸塩(明心)なできす。         小田(加温のの加速やりしひます。)           ・シス酸塩(明白)などできす。         小田(和三山のの加速やりしひます。)           ・シス酸塩(明白)などのなかした。         小田(和三山のの加速中)ないます。)           ・シス酸塩(小口)などうないかいた。         小田(和三山のの加速)ない。)           ・シス酸塩(小口)などのなかいた。         小田(和三山のの加速)ない。)           ・シス酸塩(小口)などうないかいた。         ・シス酸塩(小口)などうないかいた。)           ・シス酸塩(小口)など)ないかいた。         ・シス酸塩(小口)ないたいた。)           ・シス酸塩(小口)ないたいた。         ・シス酸塩(小口)ないたいた。)           ・シス酸塩(小口)ないたいた。)         ・シス酸塩(小口)ないたいた。)           ・シス酸塩(小口)ないたいた。)         ・シス酸塩(小口)ないたいた。)           ・シス酸塩(小口)ないたいた。)         ・シス酸塩(小口)ないたいた。)           ・シス酸塩(小口)ないたいた。)         ・シス酸塩(小口)ないたいた。)           ・シス酸塩(小口)ないたいた。)         ・シス酸塩(小口)ないたいた。)           ・シス酸塩(小口)ないたいた。)         ・シス酸塩(小口)ないたいた。)           ・シス酸塩(小口)ないたいた。)         ・シス酸塩(小口)ないたいた。)           ・シス酸塩(小口)ないたいた。)         ・シス酸塩(小口)ないたいた。)           ・シス酸塩(小口)ないたいた。)         ・シス酸塩(小口)ないたいた。)           ・シス酸塩(小口)ないたいた。)         ・シス酸塩(小口)ないたいた。)           ・シス酸塩(小口)ないたいた。)         ・シス |
| ・利用者番号とパスワードを入力して、施設<br>予約システムにログインしてください。                                                                                                    | ・【予約照会・取消】のボタンを押してください。                                                                                                    |
|                                                                                                    |                                                                                                    |

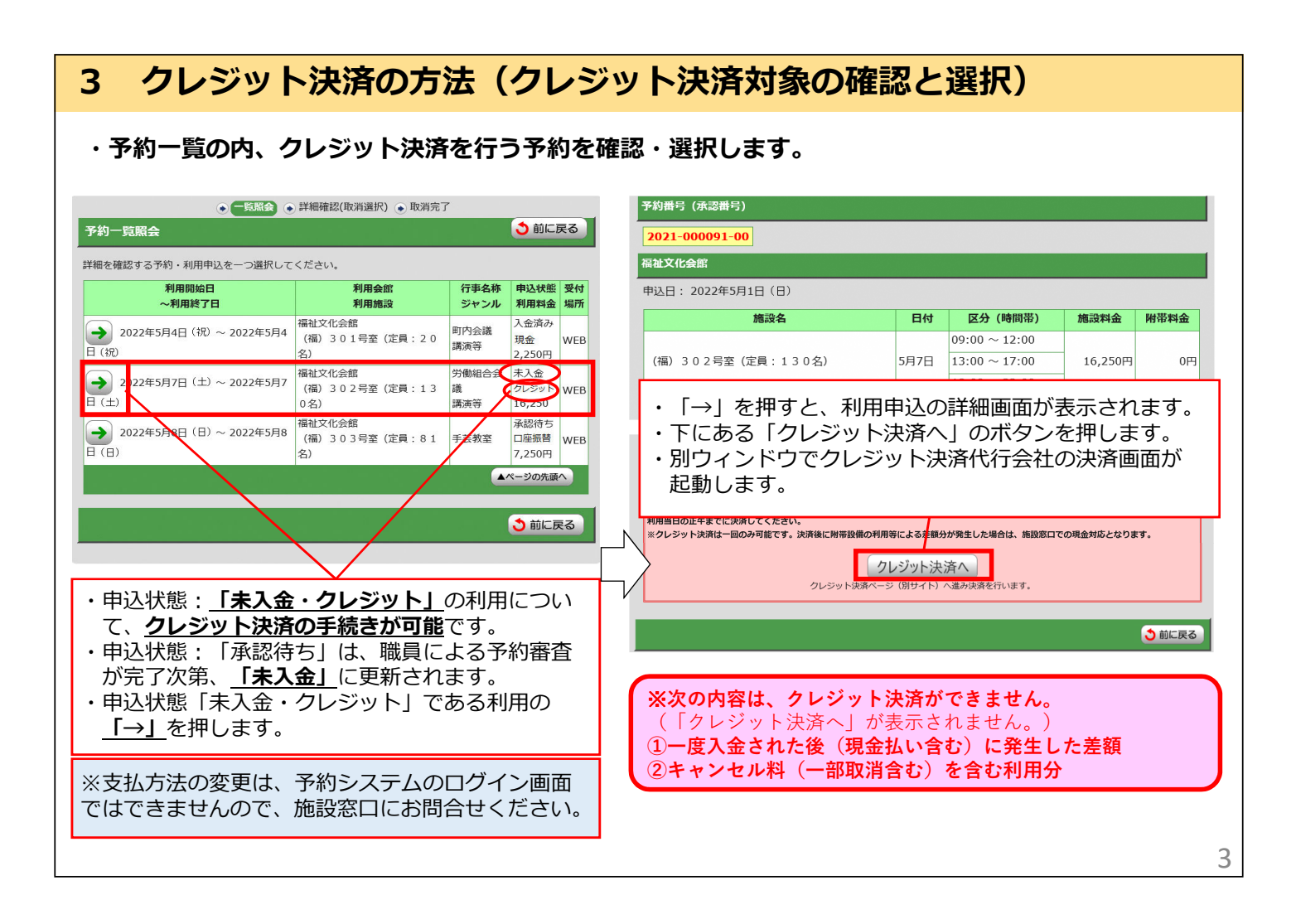

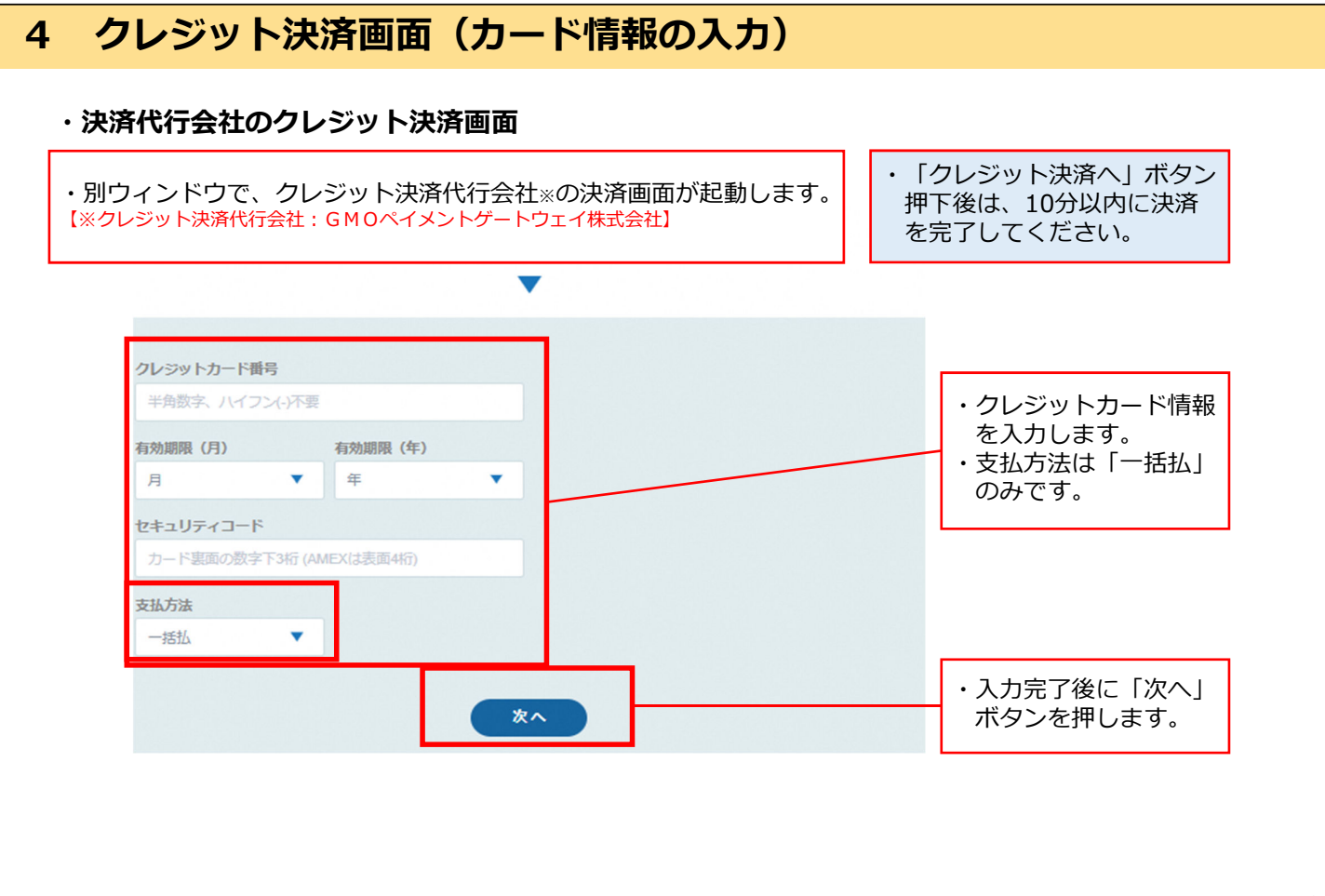

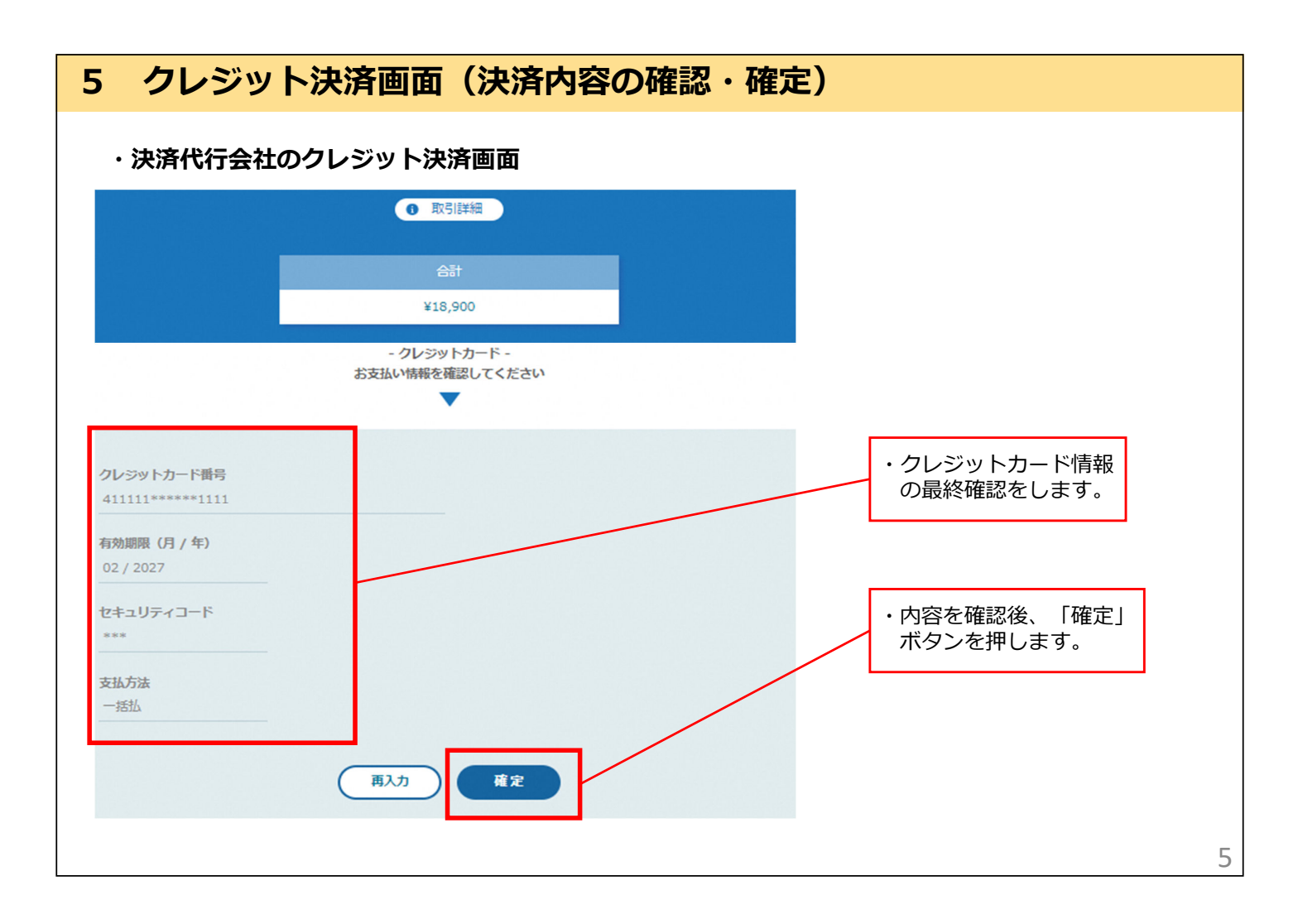

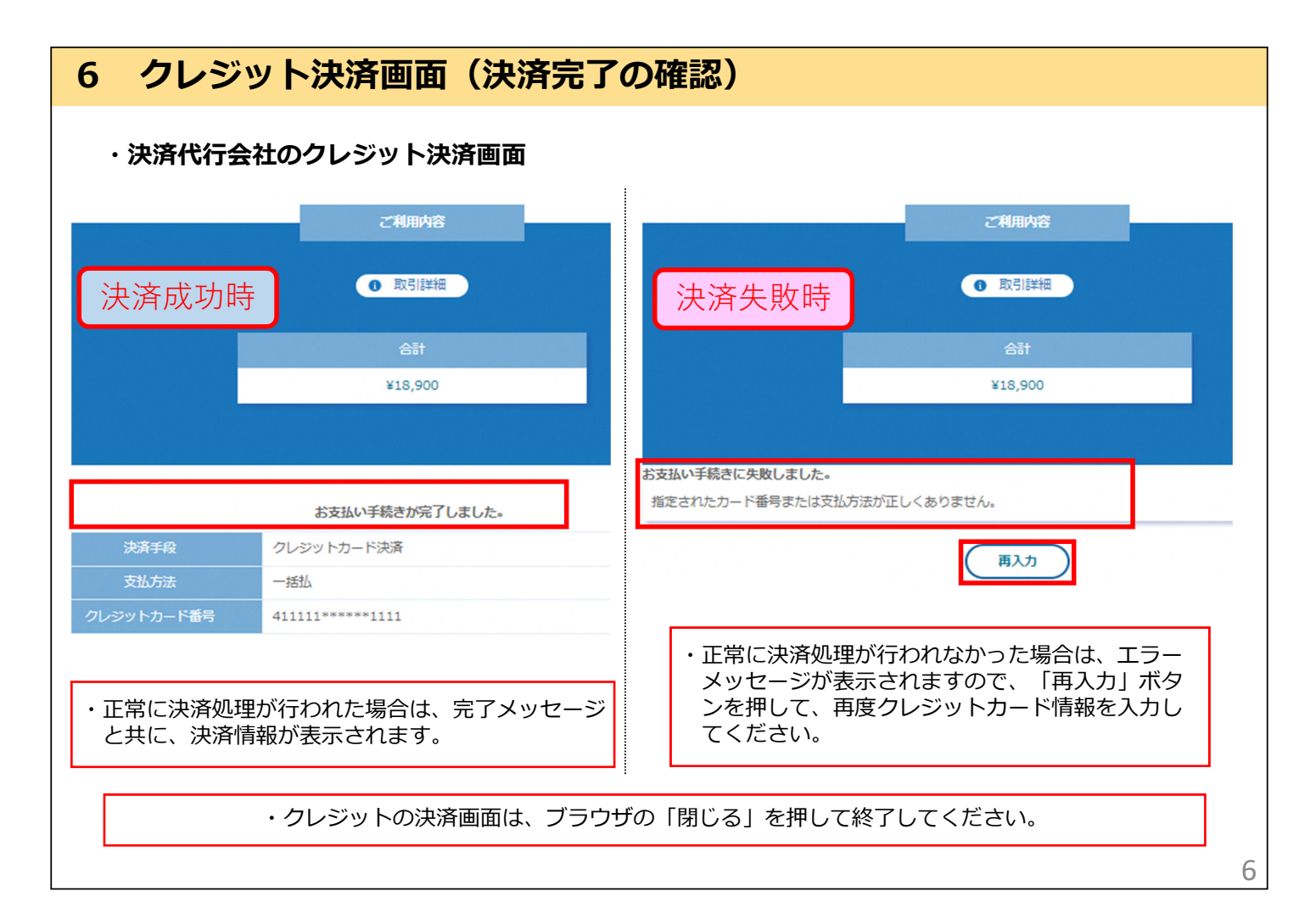

| <ul> <li>● 「覧照会) ● 詳細確認(取消選択) ● 取消完了</li> </ul> |                                 |                               |                              |
|-------------------------------------------------|---------------------------------|-------------------------------|------------------------------|
| 約一覧照会                                           |                                 |                               | う前に戻る                        |
| 細を確認する予約・利用申込を一つ選択してください。                       |                                 |                               |                              |
| 利用開始日<br>~利用終了日                                 | 利用会館<br>利用施設                    | 行事名称<br>ジャンル                  | 申込状態<br>入金方法<br>利田料全         |
| ▶ 2022年11月10日 (木) ~ 2022年11月10日 (木)             | 市民総合センター<br>(ク)センターホール(定員:426名) | テスト会議<br>音楽<br>1              | 入金済み<br>21 ジット WEB<br>8,900円 |
| ▶ 2022年11月11日 (金) ~ 2022年11月11日 (金)             | 福祉文化会館<br>(福)文化ホール(定員:345名)     | <sup>7年</sup><br>テスト行事 ク<br>1 | 総存ち<br>アレジット WEB<br>0,350円   |
|                                                 |                                 |                               | ージの先頭へ                       |
|                                                 |                                 |                               | う前に戻る                        |
| ・予約一覧照会画面に戻って決済を                                | 完了した予約の申込状態が「入金                 | 斉み」になり                        | つます。                         |